# Esegui controlli preliminari per interfaccia cellulare sul modulo PIM

## Sommario

| Introduzione                                                                                       |  |  |  |  |  |  |
|----------------------------------------------------------------------------------------------------|--|--|--|--|--|--|
| Prerequisiti                                                                                       |  |  |  |  |  |  |
| Requisiti                                                                                          |  |  |  |  |  |  |
| Componenti usati                                                                                   |  |  |  |  |  |  |
| Risoluzione dei problemi                                                                           |  |  |  |  |  |  |
| Dispositivo non collegato alla banda 5G                                                            |  |  |  |  |  |  |
| Verificare che all'interfaccia cellulare del dispositivo non sia stato assegnato un indirizzo IP   |  |  |  |  |  |  |
| Confermare che il dispositivo rileva la SIM                                                        |  |  |  |  |  |  |
| Conferma che il dispositivo utilizza attivamente la SIM richiesta                                  |  |  |  |  |  |  |
| Verificare che il firmware del modem sia aggiornato e che le informazioni sulla SIM siano popolate |  |  |  |  |  |  |
| Controllare i valori di Radio                                                                      |  |  |  |  |  |  |
| Intervalli radio validi                                                                            |  |  |  |  |  |  |
| Conferma se lo stato PS è Attach o No                                                              |  |  |  |  |  |  |
| Verificare la configurazione del profilo e verificare che il servizio APN sia in uso               |  |  |  |  |  |  |
| Confermare che i valori MCC, MCC e MNC rilevati siano corretti                                     |  |  |  |  |  |  |
| Applica modifica ai valori MCC e MNC corretti                                                      |  |  |  |  |  |  |
| Controllare i PLMN disponibili                                                                     |  |  |  |  |  |  |
| Informazioni correlate                                                                             |  |  |  |  |  |  |

## Introduzione

Questo documento descrive come eseguire i controlli preliminari sul modulo PIM quando viene distribuito e per confermare che all'interfaccia cellulare sia assegnato un indirizzo IP.

## Prerequisiti

## Requisiti

Cisco raccomanda la conoscenza di base dei seguenti argomenti:

- Nozioni di base sulla rete cellulare 5G
- Modulo Cisco P-5GS6-GL
- Cisco IOS® XE e Cisco IOS® CG

## Componenti usati

Le informazioni fornite in questo documento si basano sulle seguenti versioni software e

hardware:

• Cisco C8300 con Cisco IOS® XE versione 17.06.03a con un modulo P-5GS6-GL collegato.

Ciò vale per un modulo P-5GS6-GL collegato a un router in modalità controller in SD-WAN.

Le informazioni discusse in questo documento fanno riferimento a dispositivi usati in uno specifico ambiente di emulazione. Su tutti i dispositivi menzionati nel documento la configurazione è stata ripristinata ai valori predefiniti. Se la rete è operativa, valutare attentamente eventuali conseguenze derivanti dall'uso dei comandi.

## Risoluzione dei problemi

### Dispositivo non collegato alla banda 5G

- 1. Verificare con il vettore che il piano di rete acquisito sia attivato per la banda 5G.
- 2. Confermare con il supporto l'area di copertura 5G nella zona in cui è posizionato il dispositivo 5G.

Verificare che all'interfaccia cellulare del dispositivo non sia stato assegnato un indirizzo IP

#### <#root>

| ISR#sh ip int brief                                 |                   |              |        |          |        |         |               |         |      |
|-----------------------------------------------------|-------------------|--------------|--------|----------|--------|---------|---------------|---------|------|
| Interface IP-Address O                              | OK? Method Status | Protocol     |        |          |        |         |               |         |      |
| GigabitEthernet0/0/0 172.16.173.10 YES other up up  |                   |              |        |          |        |         |               |         |      |
| GigabitEthernet0/0/1 unassigned                     | I YES unset up    | up           |        |          |        |         |               |         |      |
| Gi0/0/1.2989 10.10.22.74                            | YES other up      | up           |        |          |        |         |               |         |      |
| GigabitEthernet0/0/2 unassigned                     | d YES unset down  | down         |        |          |        |         |               |         |      |
| GigabitEthernet0/0/3 10.244.182                     | 2.1 YES other up  | up           |        |          |        |         |               |         |      |
| GigabitEthernet0/0/4 unassigned YES unset down down |                   |              |        |          |        |         |               |         |      |
| GigabitEthernet0/0/5 unassigned                     | d YES unset down  | down         |        |          |        |         |               |         |      |
| Cellular0/2/0 unassigne                             | ed YES IPCP up uj | p Cellular0/ | 2/1 un | assigned | YES IP | PCP adr | ministrativel | .y down | down |
| Sdwan-system-intf                                   | 10.244.182.1      | YES unset    | up     |          |        | up      |               |         |      |
| Loopback65528                                       | 192.168.1.1       | YES other    | up     |          |        | up      |               |         |      |
| NVIO                                                | unassigned        | YES unset    | up     |          |        | up      |               |         |      |
| Tunnel0                                             | 172.16.173.138    | YES TFTP     | up     |          |        | up      |               |         |      |
| Tunne12989001                                       | 10.10.22.74       | YES TFTP     | up     |          |        | up      |               |         |      |

### Confermare che il dispositivo rileva la SIM

#### <#root>

ISR#sh controllers cellular 0/X/0 details

Cellular Dual SIM details:

------

SIM 0 is present

SIM 1 is not present

SIM 0 is active SIM

<#root>

ISR#sh cellular 0/X/0 security

Active SIM = 0

SIM switchover attempts = 0 Card Holder Verification (CHV1) = Disabled

SIM Status = OK

SIM User Operation Required = None Number of CHV1 Retries remaining = 3

Conferma che il dispositivo utilizza attivamente la SIM richiesta

```
<#root>
ISR#sh controllers cellular 0/2/0 details
Cellular Dual SIM details:
_______
SIM 0 is present
SIM 1 is not present
SIM 0 is active SIM
```

Verificare che il firmware del modem sia aggiornato e che le informazioni sulla SIM siano popolate

Se le informazioni sulla SIM non sono compilate, verificare che la SIM sia inserita e che non sia difettosa:

<#root>

Controllare i valori di Radio

Se i valori radio non rientrano negli intervalli validi, verificare che tutte le antenne siano collegate e non siano difettose.

Intervalli radio validi

RSSI: Il valore "Buono" è maggiore di -80 dBm (ad esempio, 79 è maggiore di -80)

RSRP: Il valore "Buono" è maggiore di -105 dBm (ad esempio -104 è maggiore di -105)

RRQ: Il valore "Buono" è maggiore di -12 dBm (ad esempio, 11 è maggiore di -12)

SNR II valore "Buono" è maggiore di 5 dBm (6 è migliore di 5)

L'RSSI = -128 dBm di solito indica che il modem è spento o che le antenne non sono collegate. Nessun segnale radio.

#### <#root>

```
Isr#sh cellular 0/2/0 radio
*
Current RSSI = -65 dBm
Current RSRP = -94 dBm
Current RSRQ = -12 dB
Current SNR = 8.4 dB
```

### Conferma se lo stato PS è Attach o No

Se lo stato PS non è collegato, verificare che sia in uso il nome del punto di accesso corretto e che il provisioning sia stato eseguito sul lato vettore:

#### <#root>

```
isr#sh cellular 0/2/0 network
Current System Time = Sun Jan 6 3:11:7 1980
Current Service Status = No service
Current Service = Unknown
Current Roaming Status = Home
Network Selection Mode = Automatic
Network = 420 212
Mobile Country Code (MCC) = 420
Mobile Network Code (MNC) = 4
Packet switch domain(PS) state = Not attached
Registration state(EMM) = Searching/Not Registered
EMM Sub State = No IMSI
Tracking Area Code (TAC) = 0
Cell ID = 0
Network MTU = Not Available
```

Verificare la configurazione del profilo e verificare che il servizio APN sia in uso

#### <#root>

isr#show cellular 0/x/0 profile
Profile password Encryption level = 7

Profile 1 = INACTIVE\* \*\*

-----

PDP Type = IPv4

Access Point Name (APN) = SAMIS.M2M

Authentication = None

Profile 2 = INACTIVE -------PDP Type = IPv4v6 Access Point Name (APN) = ims Authentication = None Profile 5 = INACTIVE ------PDP Type = IPv4 Access Point Name (APN) = SAMIS.M2M Authentication = None \* - Default profile \*\* - LTE attach profile

Configured default profile for active SIM 0 is profile 1.

Confermare che i valori MCC, MCC e MNC rilevati siano corretti

#### <#root>

```
isr#sh cellular 0/2/0 network
Current System Time = Sun Jan 6 3:11:7 1980
Current Service Status = No service
Current Service = Unknown
Current Roaming Status = Home
Network Selection Mode = Automatic
Network = 420 212
Mobile Country Code (MCC) = 420
Mobile Network Code (MNC) = 4
Packet switch domain(PS) state = Not attached
Registration state(EMM) = Searching/Not Registered
EMM Sub State = No IMSI
Tracking Area Code (TAC) = 0
Cell ID = 0
Network MTU = Not Available
```

Se i valori mostrati non sono corretti, confermare utilizzando https://www.mcc-mnc.com/:

| Show | $25 \rightarrow$ | Search: 420 |                |              |                 |
|------|------------------|-------------|----------------|--------------|-----------------|
| MCC) | MNG)             | 19-0        | Gountry A      | Country Code | Network 0       |
| 230  | 299              | -02         | Czech Republic | 420          | Tesco Mobile    |
| 230  | 299              | 62          | Czech Republic | 420          | TOPefekt        |
| 230  | 299              | 62          | Czech Republic | 420          | TT Quality      |
| 230  | 299              | 62          | Czech Republic | 420          | Uniphone        |
| 230  | 09               | 62          | Czech Republic | 420          | Uniphone        |
| 230  | 03               | -02         | Czech Republic | 420          | Vodafone        |
| 420  | 299              | 54          | Saudi Arabia   | 966          | Failed Galls    |
| 420  | 999              | 58          | Saudi Arabia   | 966          | Fix Line        |
| 420  | 06               | 58          | Saudi Arabia   | 966          | Lebara Mobile   |
| 420  | 03               | 58          | Saudi Arabia   | 966          | Mobily          |
| 420  | 299              | 50          | Saudi Arabia   | 966          | Red Bull MOBILE |
| 420  | 299              | 58          | Saudi Arabia   | 966          | Salam           |
| 420  | 01               | 58          | Saudi Arabia   | 966          | STC / Al Jawal  |
| 420  | 05               | 58          | Saudi Arabia   | 966          | Virgin Mobile   |
| 420  | 04               | 50          | Saudi Arabia   | 966          | Zain            |

Shoulon 26 to 40 of 40 entries (timered from 3 115 total entries)

#### Applica modifica ai valori MCC e MNC corretti

#### 1. Arrestare l'interfaccia cellulare:

conf t
int cellular 0/X/0
shut

2. Eseguire una ricerca PLMN per forzare la ricerca delle reti disponibili nell'area tramite il modem:

cellular 0/X/0 lte plmn search //This command is entered in PRIV mode, no config mode.

3. Una volta completata la ricerca PLMN, vedere le reti disponibili con:

show cellular 0/X/0 network

4. Selezionare la rete desiderata con:

cellular 0/X/0 lte plmn select manual MCC MNC INDX RAT //Enter the desired MCC,MNC,INDX and RAT from

5. Per forzare la selezione della rete desiderata:

```
cellular 0/X/0 lte plmn select force MCC MNC INDX RAT //Enter the desired MCC,MNC,INDX and RAT from
```

Controllare i PLMN disponibili

#### <#root>

```
isr#sh cellular 0/2/0 network
Current System Time = Tue Jan 8 23:43:48 1980
Current Service Status = No service
Current Service = Unknown
Current Roaming Status = Roaming
Network Selection Mode = Automatic
Network = Zain KSA
Mobile Country Code (MCC) = 420
Mobile Network Code (MNC) = 4
Packet switch domain(PS) state = Not attached
Registration state(EMM) = Not registered
EMM Sub State = Attach needed
Tracking Area Code (TAC) = 0
Cell ID = 0
Available PLMNs at = 11:31:30 AST Thu Nov 21 2024
Idx MCC MNC RAT
                   Desc
1
   420 1
           lte
                   stc
  420 3
           lte
                   Mobily
2
   420 4
           lte
                   Zain KSA
3
```

## Informazioni correlate

- <u>Guida all'installazione dell'hardware</u>
- Guida alla configurazione software per PIM
- Guida all'aggiornamento del firmware del modem (CG e PIM)

### Informazioni su questa traduzione

Cisco ha tradotto questo documento utilizzando una combinazione di tecnologie automatiche e umane per offrire ai nostri utenti in tutto il mondo contenuti di supporto nella propria lingua. Si noti che anche la migliore traduzione automatica non sarà mai accurata come quella fornita da un traduttore professionista. Cisco Systems, Inc. non si assume alcuna responsabilità per l'accuratezza di queste traduzioni e consiglia di consultare sempre il documento originale in inglese (disponibile al link fornito).